# TB 9-6625-2071-35

CHANGE 1

### DEPARTMENT OF THE ARMY TECHNICAL BULLETIN

## CALIBRATION PROCEDURE FOR DIGITAL ELECTRONIC COUNTER, AN/USM-459 (TS-3662/U) AND UNIVERSAL COUNTER, HEWLETT-PACKARD, MODELS 5328A() AND 5328AF096

Headquarters, Department of the Army, Washington, DC 29 December 2004

Distribution Statement A: Approved for public release; distribution is unlimited.

TB 9-6625-2071-35, 27 October 04, is changed as follows:

1. Remove old pages and insert new pages as indicated below. New or changed material is indicated by a vertical bar in the margin of the page.

Remove Pages 15 and 16

Insert Pages 15 and 16

2. File this change sheet in front of the publication for reference purposes.

By Order of the Secretary of the Army:

Official

Sandra R. Rilu SANDRA R. RILEY

Administrative Assistant to the Secretary of the Army 0430301

Distribution:

To be distributed in accordance with IDN 342215 requirements for calibration procedure TB 9-6625-2071-35.

PETER J. SCHOOMAKER General, United States Army Chief of Staff

## **\*TB 9-6625-2071-35**

### DEPARTMENT OF THE ARMY TECHNICAL BULLETIN

## CALIBRATION PROCEDURE FOR DIGITAL ELECTRONIC COUNTER, AN/USM-459 (TS-3662/U) AND UNIVERSAL COUNTER, HEWLETT-PACKARD, MODELS 5328A() AND 5328AF096

Headquarters, Department of the Army, Washington, DC

27 October 2004

Distribution Statement A: Approved for public release; distribution is unlimited.

**REPORTING OF ERRORS AND RECOMMENDING IMPROVEMENTS** You can improve this manual. If you find any mistakes or if you know of a way to improve these procedures, please let us know. Mail your letter or DA Form 2028 (Recommended Changes to Publications and Blank Forms) directly to: Commander, US Army Aviation and Missile Command, AMSAM-MMC-MA-NP, Redstone Arsenal, AL 35898-5000. A reply will be furnished to you. You may also provide DA Form 2028 information to AMCOM via e-mail, fax, or the World Wide Web. Our fax number is DSN 788-6546 or Commercial 256-842-6546. Our e-mail address is 2028@redstone.army.mil. Instructions for sending an electronic 2028 may be found at the back of this manual. For the World Wide Web. use https://amcom2028.redstone.army.mil.

|         |      |                                    | Paragraph | Page |
|---------|------|------------------------------------|-----------|------|
| SECTION | I.   | IDENTIFICATION AND DESCRIPTION     |           | 0    |
|         |      | Test instrument identification     | 1         | 2    |
|         |      | Forms, records, and reports        | 2         | 2    |
|         |      | Calibration description            | 3         | 2    |
|         | II.  | EQUIPMENT REQUIREMENTS             |           |      |
|         |      | Equipment required                 | 4         | 3    |
|         |      | Accessories required               | 5         | 3    |
|         | III. | CALIBRATION PROCESS                |           |      |
|         |      | Preliminary instructions           | 6         | 4    |
|         |      | Equipment setup                    | 7         | 4    |
|         |      | Time base stability (Option 010,   |           |      |
|         |      | AN/USM-459, and 5328AF096)         | 8         | 5    |
|         |      | Channel A sensitivity              | 9         | 6    |
|         |      | Channel B sensitivity              | 10        | 8    |
|         |      | Channel C sensitivity (Option 030, |           |      |
|         |      | AN/USM-459, and 5328AF096)         | 11        | 9    |
|         |      | Digital voltmeter (Option 021)     | 12        | 10   |
|         |      | Remote trigger levels (Option 041, |           |      |
|         |      | AN/USM-459, and 5328AF096)         | 13        | 11   |
|         |      | Final procedure                    | 14        | 16   |
|         |      |                                    |           |      |

<sup>\*</sup>This bulletin supersedes TB 9-6625-2071-35 dated 27 September 2002, including all changes.

#### **SECTION I IDENTIFICATION AND DESCRIPTION**

1. Test Instrument Identification. This bulletin provides instructions for the calibration of Digital Electronic Counter, AN/USM-459 (TS-3662/U) and Universal Counter, Hewlett-Packard, Models 5328A() and 5328AF096. TM 11-6625-2941-14&P and the manufacturers' manuals were used as the prime data sources in compiling these instructions. The equipment being calibrated will be referred to as the TI (test instrument) throughout this bulletin.

#### a. Model Variations

(1) Model 5328A may have the following options:

| 010 | Oven Controlled Crystal Oscillator         |
|-----|--------------------------------------------|
| 011 | IEEE-488 Interface                         |
| 021 | High Performance DVM                       |
| 030 | Channel C Frequency Measurement to 512 MHz |
| 041 | Programmable A and B Inputs                |
| H60 | Rear A and B Inputs                        |

(2) Models 5328AF096, 5328A/H99, and 5328AMOD are equivalent to model 5328A w/options 010, 011, 030, and 041.

(3) Models 5328AF096, 5328A/H99, and 5328AMOD are alike for calibration purposes.

**b.** Time and Technique. The time required for this calibration is approximately 2 hours, using the dc and low frequency technique.

#### 2. Forms, Records, and Reports

a. Forms, records, and reports required for calibration personnel at all levels are prescribed by TB 750-25.

**b.** Adjustments to be reported are designated (R) at the end of the sentence in which they appear. When adjustments are in tables, the (R) follows the designated adjustment. Report only those adjustments made and designated with (R).

3. Calibration Description. TI parameters and performance specifications which pertain to this calibration are listed in table 1.

| Table 1. Calibration Description                              |                                                                                                    |  |  |
|---------------------------------------------------------------|----------------------------------------------------------------------------------------------------|--|--|
| Test instrument parameters                                    | Performance specifications                                                                                                    |  |  |
| Time base stability:HOption 010, AN/USM-459, and 5328AF096AII | Frequency: 10 MHz<br>Aging rate (after 24 hr warm-up): <5 X 10 <sup>-10</sup> /24 hours<br>Line voltage stability (for 10% variation): <±5 X 10 <sup>-9</sup> |  |  |

Table 1 Calibration Descripti

| Test instrument parameters            | <b>k</b>                                                         | Performance specifications    |  |
|---------------------------------------|------------------------------------------------------------------|-------------------------------|--|
| Channel A and B sensitivity:          | 25 mVrms:                                                        | Dc to 40 MHz (dc coupled)     |  |
|                                       |                                                                  | 20 Hz to 40 MHz (ac coupled)  |  |
|                                       | 50 mVrms:                                                        | 40 to 100 MHz                 |  |
|                                       |                                                                  |                               |  |
| AN/USM-459 and 5328AF096              | 15 mVrms:                                                        | Dc to 35 MHz (dc coupled)     |  |
|                                       |                                                                  | 20 Hz to 35 MHz (ac coupled)  |  |
|                                       | 50 mVrms:                                                        | 35 to 100 MHz                 |  |
| Channel C sensitivity:                |                                                                  |                               |  |
| Option 030                            | 15 mVrms:                                                        | $5 	ext{ to } 512 	ext{ MHz}$ |  |
|                                       |                                                                  |                               |  |
| AN/USM-459 and 5328AF096              | 15 mVrms:                                                        | 30 to 500 MHz                 |  |
| Digital voltmeter: Option 021         | Range: 10, 100, 1000 V dc and auto ranging                       |                               |  |
|                                       | Accuracy:                                                        |                               |  |
|                                       | 10, 100 V ranges: $\pm 0.03\%$ of reading $\pm 0.004\%$ of range |                               |  |
|                                       | 1000 V range: $\pm 0.087\%$ of reading $\pm 0.004\%$ of range    |                               |  |
| Remote trigger levels:                | Range: -2 to +2 V                                                |                               |  |
| Option 010, AN/USM-459, and 5328AF096 | Accuracy: ±35 mV                                                 |                               |  |

Table 1. Calibration Description - Continued

#### SECTION II EQUIPMENT REQUIREMENTS

4. Equipment Required. Table 2 identifies the specific equipment to be used in this calibration procedure. This equipment is issued with Secondary Transfer Calibration Standards Set AN/GSM-286. Alternate items may be used by the calibrating activity. The items selected must be verified to perform satisfactorily prior to use and must bear evidence of current calibration. The equipment must meet or exceed the minimum use specifications listed in table 2. The accuracies listed in table 2 provide a four-to-one ratio between the standard and TI. Where the four-to-one ratio cannot be met, the actual accuracy of the equipment selected is shown in parenthesis.

5. Accessories Required. The accessories required for this calibration are common usage accessories, issued as indicated in paragraph 4 above, and are not listed in this calibration procedure.

| Common name                   | Minimum use specifications                                                  | Manufacturer and model                                                                      |
|-------------------------------|-----------------------------------------------------------------------------|---------------------------------------------------------------------------------------------|
| AUTOTRANSFORMER               | Range: 105 to 125 V ac                                                      | Ridge, Model 9020A (9020A)                                                                  |
| CALIBRATOR                    | Range: -9.5 to 950 V dc<br>Accuracy: ±0.0085%                               | Fluke, Model 5720A (5700A/EP) (p/o<br>MIS-35947); w amplifier, Fluke<br>5725A/AR (5725A/AR) |
| FREQUENCY DIFFERENCE<br>METER | Range: $\pm 5$ part in $10^{10}$                                            | Tracor, Model 527E (MIS-10318)                                                              |
| FUNCTION GENERATOR            | Range: 10 Hz to 1 MHz<br>Amplitude: 1 mV to 6 Vp-p                          | (SG-1288/G)                                                                                 |
| MULTIMETER                    | Range: -2 to +2 V dc<br>Accuracy: ±0.01%                                    | Fluke, Model 8840A/AF05<br>(AN/GSM-64D)                                                     |
| OSCILLOSCOPE                  | Vertical: 500 mV to 6 Vp-p<br>Horizontal: 100 Hz to 20 kHz<br>Accuracy: ±3% | (OS-303/G)                                                                                  |

Table 2. Minimum Specifications of Equipment Required

| Table 2. Minimum Specifications of Equipment Required - Continued |                                         |                                     |  |  |
|-------------------------------------------------------------------|-----------------------------------------|-------------------------------------|--|--|
|                                                                   |                                         | Manufacturer and model              |  |  |
| Common name                                                       | Minimum use specifications              | (part number)                       |  |  |
| RESISTANCE STANDARD                                               | Range: 0 t0 1 MΩ                        | Biddle-Gray, Model 71-631 (7910328) |  |  |
| SIGNAL GENERATOR                                                  | Range: 5 to 512 MHz                     | (SG-1207/U)                         |  |  |
|                                                                   | Amplitude: 1 to 50 mVrms                |                                     |  |  |
| TIME/FREQUENCY                                                    | Range: 1 MHz                            | Datum, Model ET6000-75              |  |  |
| WORKSTATION                                                       | Accuracy: $\pm 1.25$ parts in $10^{10}$ | (13589305)                          |  |  |
|                                                                   | per dav                                 |                                     |  |  |

Table 2. Minimum Specifications of Equipment Required - Continued

#### SECTION III CALIBRATION PROCESS

#### 6. Preliminary Instructions

**a.** The instructions outlined in paragraphs **6** and **7** are preparatory to the calibration process. Personnel should become familiar with the entire bulletin before beginning the calibration.

**b.** Items of equipment used in this procedure are referenced within the text by common name as listed in table 2.

c. Unless otherwise specified, verify the result of each test and, whenever the test requirement is not met, take corrective action before continuing with the calibration. Adjustments required to calibrate the TI are included in this procedure. Additional maintenance information is contained in TM 11-6625-2941-14&P and the manufacturers' manuals for this TI.

d. Unless otherwise specified, all controls and control settings refer to the TI.

#### 7. Equipment Setup

#### WARNING

HIGH VOLTAGE is used or exposed during the performance of this calibration. DEATH ON CONTACT may result if personnel fail to observe safety precautions. REDUCE OUTPUT(S) to minimum after each step within the performance check where applicable.

- a. Connect TI to autotransformer.
- **b.** Connect autotransformer to a 115 V ac power source and adjust output to 115 V.

c. Set power switch to ON and allow at least 1 hour for warm-up. If TI has been disconnected from line power for more than 24 hours, allow at least 24 hours for warm-up before beginning calibration.

**d.** Position controls as listed in (1) through (12) below:

(1) **FUNCTION** switch to **FREQ A**.

- (2) FREQ RESOLUTION, N switch to 1Hz, 10<sup>6</sup>.
- (3) **SAMPLE RATE** control fully ccw.
- (4) LEVEL A and LEVEL B controls to PRESET.
- (5) CHANNEL A and B DC/AC switches to DC.
- (6) CHANNEL A and B ATTEN switches to X1.
- (7) CHANNEL A and B SLOPE switches to +.
- (8) COM A/SEP switch to SEP.
- (9)  $1M/50\Omega$  switch to 1M (option 041).
- (10) **ARM** switch (rear panel) to **OFF**.
- (11) **OSC** switch (rear panel) to **INT** (5328A).

(12) CHANNEL A and B rear inputs terminated with 50 $\Omega$  loads supplied with TI (option H60).

#### 8. Time Base Stability (Option 010, AN/USM-459, and 5328AF096)

#### a. Performance Check

(1) Connect time/frequency workstation **OUTPUT 1 MHz** to frequency difference meter **REF INPUT**.

(2) Connect TI rear panel FREQ STD OUTPUT (10MHz OUT for AN/USM-459 and 5328AF096) to frequency difference meter SIG INPUT using a 50  $\Omega$  feedthrough termination.

(3) Adjust FREQ ADJ (fig. 1) (FREQ ADJ (fig. 1) and A3R14 (fig. 1) for AN/USM-459 and 5328AF096) for minimum difference indication on frequency difference meter. Record frequency difference meter indication.

(4) After 24 hour stabilization, frequency difference meter indication will be <5 parts in  $10^{10}$  of indication recorded in (3) above. Record frequency difference meter indication.

#### NOTE

It may be necessary to wait 5 minutes after each voltage change in (5) below for oscillator to stabilize.

(5) Adjust autotransformer from 105 to 125 V ac and verify frequency difference meter indication remains within  $\leq \pm 5$  parts in 10<sup>9</sup> of indication recorded in (4) above.

(6) Adjust autotransformer to 115 V ac.

**b.** Adjustments. No further adjustments can be made.

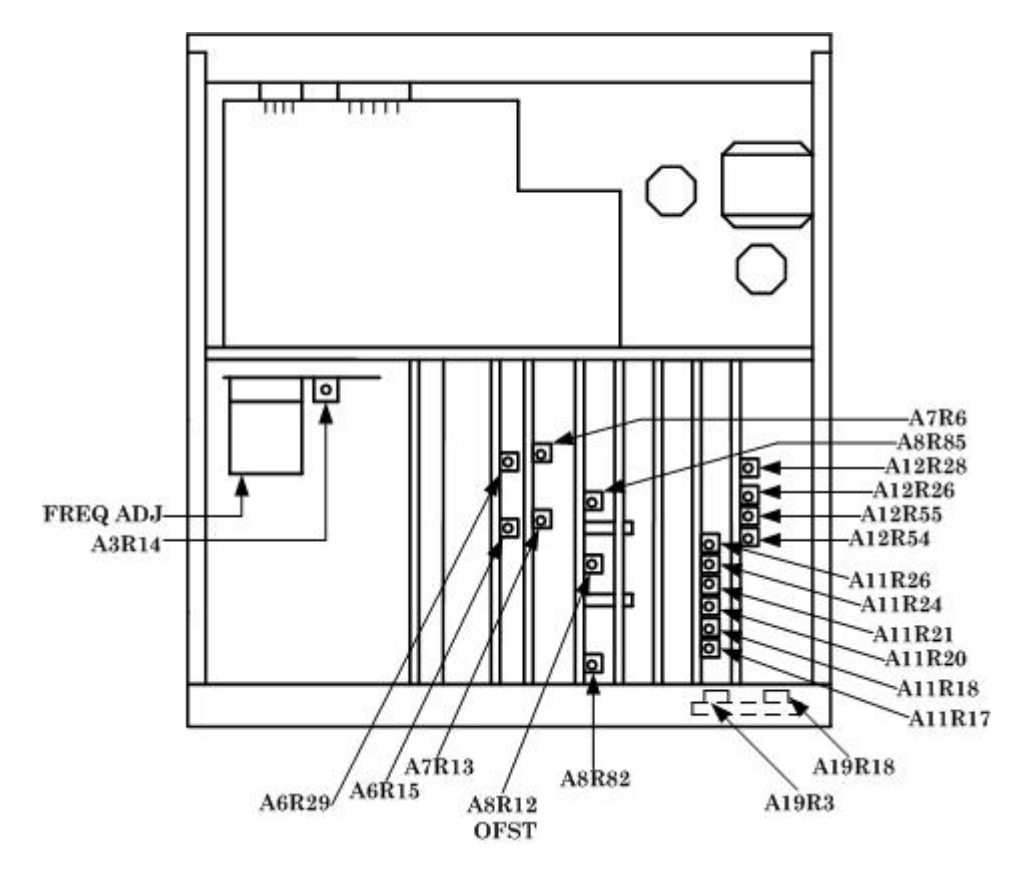

Figure 1. Test instrument - top view.

#### 9. Channel A Sensitivity

#### a. Performance Check

(1) Connect function generator Function Outputs Unbalanced to TI INPUT A using 50  $\Omega$  feedthrough termination (omit termination for option H60).

(2) Set function generator for a sine wave, 10 kHz, 1 mVp-p, 50  $\Omega$  output. Slowly increase function generator amplitude until TI indication is stable at approximately 10 kHz. If function generator amplitude exceeds 71 mVp-p (42 mVp-p for AN/USM-459 and 5328AF096), perform **b** (1) through (4) below (**b** (5) through (10) below for AN/USM-459 and 5328AF096).

- (3) Repeat (2) above at 10 Hz, 1 kHz, 100 kHz, and 1 MHz.
- (4) Set TI CHANNEL A DC/AC switch to AC.

(5) Repeat (2) above at 20 Hz, 1 kHz, 10 kHz, 100 kHz, and 1 MHz.

(6) Disconnect function generator from TI.

(7) Connect signal generator **OUTPUT RF** to TI **INPUT A** using 50  $\Omega$  feedthrough termination (omit termination for option H60).

(8) Set TI FREQ RESOLUTION, N switch to 10Hz, 10<sup>5</sup>.

(9) Set signal generator for a 10 MHz, 1 mV output. Slowly increase signal generator amplitude until TI indication is stable at approximately 10 MHz. If signal generator amplitude exceeds 25 mV (15 mV for AN/USM-459 and 5328AF096), perform  $\mathbf{b}(1)$  through (4) below (**b** (5) through (10) below for AN/USM-459 and 5328AF096).

(10) Repeat (9) above at 34 MHz.

(11) Repeat technique of (9) above at 50 and 100 MHz. If signal generator amplitude exceeds 50 mV, perform **b** (1) through (4) below (**b** (5) through (10) below for AN/USM-459 and 5328AF096).

(12) Set TI CHANNEL A DC/AC switch to DC and repeat (9) through (11) above.

#### **b.** Adjustments

(1) Connect signal generator **OUTPUT RF** to TI **INPUT A** using 50  $\Omega$  feedthrough termination (omit termination for option H60).

(2) Set signal generator for a 40 MHz, 25 mV output.

(3) Adjust A19R3 (fig. 1) (A12R26 (fig. 1) for option 041) for a stable TI indication of approximately 40 MHz (R).

#### NOTE

Do not adjust sensitivity below 10 mV.

(4) Slowly decrease signal generator output and repeat (3) above.

(5) Connect TI CHANNEL A MARKER OUTPUT to oscilloscope Vertical 1 input using a 50  $\Omega$  feedthrough termination.

(6) Set oscilloscope channel 1 for DC input coupling, 1 M $\Omega$  input, 500mV/div amplitude and 10  $\mu$ s/div sweep.

(7) Set oscilloscope triggering for positive slope, auto level, channel 1 source and DC coupling.

(8) Connect function generator Function Outputs Unbalanced to TI INPUT A using a 50  $\Omega$  feedthrough termination.

(9) Set function generator for a sine wave, 10 kHz, 42 mVp-p, 50  $\Omega$  output.

(10) Adjust oscilloscope controls as necessary to view waveform. Adjust A12R26 (fig. 1) for a symmetrical square wave on oscilloscope (R).

(11) Adjust A12R55 (fig. 1) for a stable TI indication of approximately 10 kHz (R).

#### 10. Channel B Sensitivity

#### a. Performance Check

- (1) Position TI controls as listed in (a) through (d) below:
  - (a) **FUNCTION** switch to **RATIO B/A**.
  - (b) FREQ RESOLUTION, N switch to 1Hz, 10<sup>6</sup>.
  - (c) **CHANNEL A DC/AC** switch to **AC**.
  - (d) CHANNEL A ATTEN switch to X10.

(2) Connect TI rear panel FREQ STD OUTPUT (10MHz OUT for AN/USM-459 and 5328AF096) to TI INPUT A using 50  $\Omega$  feedthrough termination (omit termination for option H60).

(3) Connect function generator Function Outputs Unbalanced to TI INPUT B using 50  $\Omega$  feedthrough termination (omit termination for option H60).

#### NOTE

In (4) through (10) below the TI indications are not critical but should be stable. Only the channel B input sensitivity is being checked.

(4) Set function generator for a sine wave, 10 kHz, 1 mVp-p, 50  $\Omega$  output. Slowly increase function generator amplitude until TI indicates 0.001000. If function generator amplitude exceeds 71 mVp-p (42 mVp-p for AN/USM-459 and 5328AF096), perform **b** (1) through (4) below (**b** (5) through (10) below for AN/USM-459 and 5328AF096).

| Table 4. Channel B Sensitivity |                 |  |  |  |
|--------------------------------|-----------------|--|--|--|
| Function generator             | Test instrument |  |  |  |
| frequencies                    | indications     |  |  |  |
| 10 Hz                          | 0.000001        |  |  |  |
| 100 Hz                         | 0.000010        |  |  |  |
| 1 kHz                          | 0.000100        |  |  |  |
| 100 kHz                        | 0.010000        |  |  |  |
| 1 MHz                          | 0.100000        |  |  |  |

(5) Repeat (4) above using frequencies and indications listed in table 4.

(6) Disconnect function generator from TI.

(7) Connect signal generator **OUTPUT RF** to TI **INPUT B** using 50  $\Omega$  feedthrough termination (omit termination for option H60).

#### (8) Set TI FREQ RESOLUTION, N switch to 10Hz, 10<sup>5</sup>.

(9) Set signal generator for a 10 MHz, 1 mV output. Slowly increase signal generator amplitude until TI indicates 1.00000. If signal generator amplitude exceeds 25 mV (15 mV for AN/USM-459 and 5328AF096), perform **b** (1) through (4) below (**b** (5) through (10) below for AN/USM-459 and 5328AF096).

(10) Repeat technique of (9) above using frequencies and indications listed in table 5. If signal generator amplitude exceeds values listed in table 5, perform **b** (1) through (4) below (**b** (5) through (10) below for AN/USM-459 and 5328AF096).

| Table 5. Chamler D Densitivity |             |           |                   |                 |
|--------------------------------|-------------|-----------|-------------------|-----------------|
| Signal generator               |             |           |                   | Test instrument |
| F                              | Frequencies |           | Amplitude (≤)     | indications     |
|                                | 30          | MHz       | $25 \text{ mV}^1$ | 3.00000         |
|                                | 60          | MHz       | 50  mV            | 6.00000         |
|                                | 90          | MHz       | 50  mV            | 9.00000         |
| ]                              | 100         | MHz       | 50 mV             | 10.00000        |
| 11                             | A T /       | TTONE AND |                   |                 |

| Table 5. | Channel B | Sensitivity |
|----------|-----------|-------------|
|          |           |             |

<sup>1</sup>15 mV for AN/USM-459 and 5328AF096.

(11) Disconnect signal generator from TI.

(12) Set TI FREQ RESOLUTION, N switch to 1Hz,  $10^6$  and CHANNEL B DC/AC switch to AC.

(13) Repeat (3) through (11) above substituting 20 Hz for 10 Hz and 0.000002 for 0.000001 in table 4.

#### **b.** Adjustments

(1) Connect signal generator **OUTPUT RF** to TI **INPUT B** using 50  $\Omega$  feedthrough termination (omit termination for option H60).

(2) Set signal generator for a 40 MHz, 25 mV output.

#### NOTE

Do not adjust sensitivity below 10 mV.

(3) Adjust A19Rl8 (fig. 1) (A12R28 (fig. 1) for option 041) for a stable TI 4.00000 indication (R).

(4) Slowly decrease signal generator output and repeat (3) above.

(5) Connect TI CHANNEL B MARKER OUTPUT to oscilloscope Vertical 1 input using a 50  $\Omega$  feedthrough termination.

(6) Set oscilloscope channel 1 for DC input coupling, 1M $\Omega$  input, 500mV/div amplitude and 10  $\mu$ s/div sweep.

(7) Set oscilloscope triggering for positive slope, auto level, channel 1 source and DC coupling.

(8) Connect function generator Function Outputs Unbalanced to TI INPUT B using 50  $\Omega$  feedthrough termination.

(9) Set function generator for a sine wave, 10 kHz, 42 mVp-p, 50  $\Omega$  output.

(10) Adjust oscilloscope controls as necessary to view waveform. Adjust A12R28 (fig. 1) for a symmetrical square wave on oscilloscope (R).

(11) Adjust A12R54 (fig. 1) for a stable TI 0.00100 indication (R).

#### 11. Channel C Sensitivity (Option 030, AN/USM-459, and 5328AF096)

#### a. Performance Check

(1) Connect signal generator **OUTPUT RF** to TI **CHANNEL C** input.

(2) Set FUNCTION switch to FREQ C and FREQ RESOLUTION, N switch to .1 kHz,  $10^4$ .

(3) Set signal generator for a 100 MHz, 1 mV output. Slowly increase signal generator amplitude until TI indication is stable at approximately 100 MHz. If signal generator amplitude exceeds 15 mV, perform  $\mathbf{b}$  below.

(4) Repeat (3) above at 5 and 512 MHz (30 and 500 MHz for AN/USM-459 and 5328AF096).

#### b. Adjustments

#### NOTE

For serial number prefix 2138A and greater containing A8 board number 05328-60045, perform only **b** (3) below.

(1) Set signal generator for a 100 MHz, 15 mV output. Adjust A8R82 (fig. 1) until TI indication is stable at approximately 100 MHz. Slowly decrease signal generator amplitude while adjusting A8R82 (fig. 1) until maximum sensitivity is obtained (R).

(2) Set signal generator for a 500 MHz, 15 mV output. Adjust A8R85 (fig. 1) until TI indication is stable at approximately 500 MHz. Slowly decrease signal generator amplitude while adjusting A8R85 (fig. 1) until maximum sensitivity is obtained (R).

(3) Set signal generator for a 100 MHz, 15 mV output. Adjust A8R12OFST (fig. 1) until TI displays a stable indication at approximately 100 MHz. Slowly decrease signal generator amplitude while adjusting A8R12OFST (fig. 1) until maximum sensitivity is obtained (R).

#### 12. Digital Voltmeter (Option 021)

#### a. Performance Check

- (1) Position controls as listed in (a) through (e) below:
  - (a) **FUNCTION** switch to **DVM**.
  - (b) **FREQ RESOLUTION**, N switch to 1Hz, 106.
  - (c) **DCV RANGE** switch to **AUTO**.
  - (d) **FILTER** switch to **OFF**.
  - (e) **READ A** and **READ B** pushbuttons out.

(2) Short TI HI and LO. If TI display does not indicate between -0.0004 and +0.0004 V, perform  ${\bf b}$  (1) below.

- (3) Disconnect short from TI **HI** and **LO**.
- (4) Connect calibrator **OUTPUT HI** and **LO** to TI **HI** and **LO**.

(5) Set calibrator output to settings listed in table 6. If TI does not indicate within limits specified, perform corresponding adjustment.

| Table 6. Digital Voltmeter Check |          |         |              |  |  |
|----------------------------------|----------|---------|--------------|--|--|
| Calibrator output                | Test ins |         |              |  |  |
| settings                         | indicat  |         |              |  |  |
| (V dc)                           | Min      | Max     | Adjustments  |  |  |
| 9.5                              | 9.5033   | 9.4967  | <b>b</b> (2) |  |  |
| -9.5                             | -9.5033  | -9.4967 | <b>b</b> (3) |  |  |
| 95                               | +94.967  | +95.033 | <b>b</b> (4) |  |  |
| 950                              | +949.13  | +950.87 | <b>b</b> (5) |  |  |

#### **b.** Adjustments

(1) Adjust A6R29 (DVM zero adjustment) through access hole on front panel for a TI indication between -0.0001 and +0.0001 V (R).

(2) Adjust A7R13 (fig. 1) for a TI indication between +9.4999 and +9.5001 V (R).

(3) Adjust A7R6 (fig. 1) for a TI indication between -9.4999 and -9.5001 V (R).

(4) Adjust A6R29 (fig. 1) for a TI indication between +94.999 and +95.001 (R).

(5) Adjust A6R15 (fig. 1) for a TI indication between +949.99 and +950.01 (R).

#### 13. Remote Trigger Level (Option 041, AN/USM-459, and 5328AF096)

#### a. Performance Check

#### NOTE

Perform remote trigger level only if TI is used in an automated configuration.

#### NOTE

Remote trigger level can only be performed in an automated mode. The TI must be connected to a controller with a properly configured GPIB IEEE interface card.

#### NOTE

If you are using a controller and/or software other than the CALSETS fielded controller and ICE software, you will have to execute the TI command strings as required.

(1) Connect equipment as shown in figure 2.

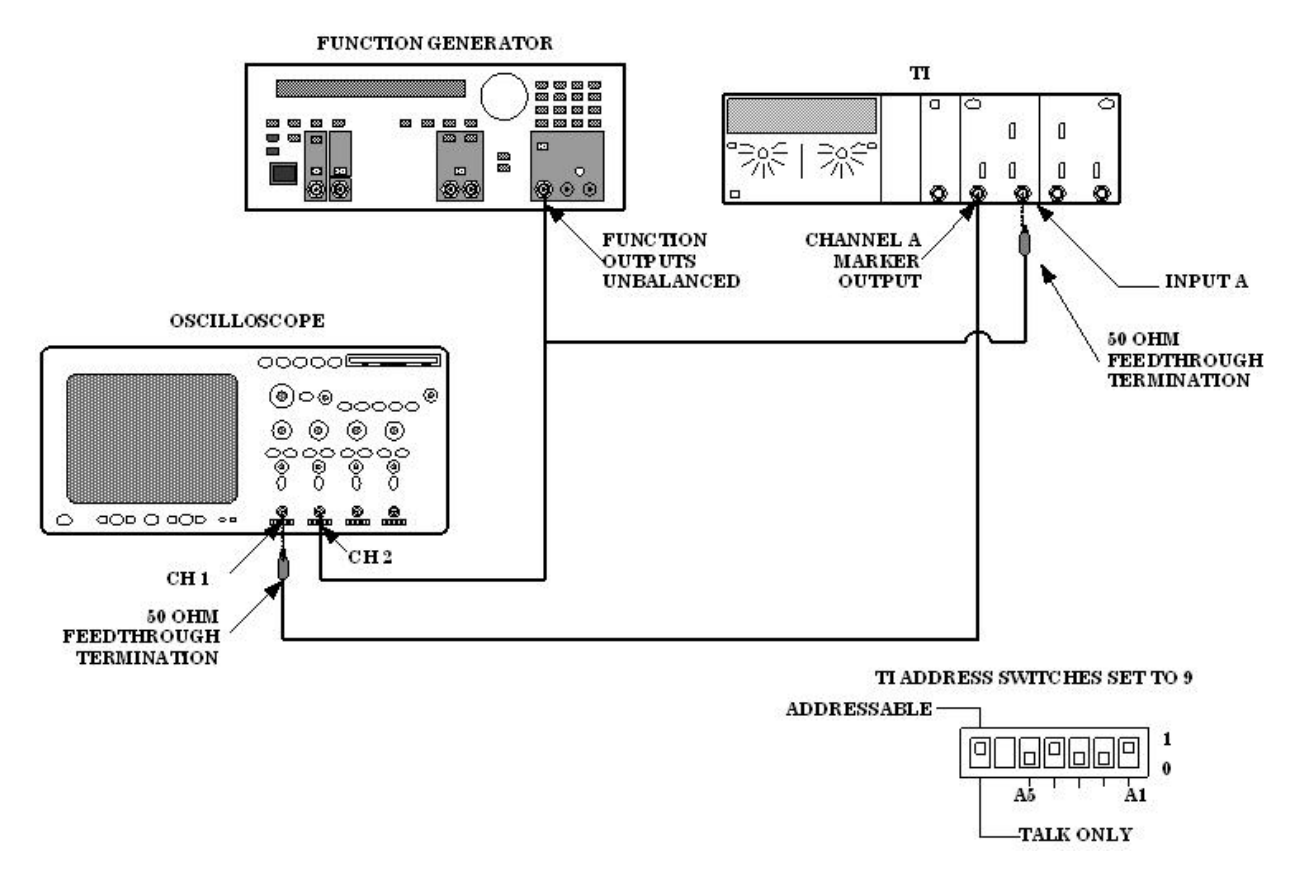

Figure 2. Remote trigger level - equipment setup.

(2) Set oscilloscope channel 1 for DC input coupling, 1 M $\Omega$  input, 500mV/div amplitude and 2 ms/div sweep.

(3) Turn oscilloscope channel 2 to on and set channel 2 for AC input coupling, 1  $M\Omega$  input and 1 V/div amplitude.

(4) Set oscilloscope triggering for positive slope, auto level, channel 2 source and DC coupling.

- (5) Set function generator as listed in (a) through (e) below:
  - (a) **Function** to sine wave.
  - (b) **Frequency** to 100 Hz.
  - (c) **Offset** to 0 V dc.
  - (d) Function Outputs to 50  $\Omega$ .
  - (e) Amplitude for a 6 Vp-p display on oscilloscope CH 2.
- (6) Execute TI command string PF4G6S1S3A379+000\*B37+000\*R.

TB 9-6625-2071-35

(7) Adjust oscilloscope Vertical  $1 \Leftrightarrow$  control so that the top of TI marker output waveform on channel 1 (fig. 3) just barely intersects both positive and negative slopes of sine wave on channel 2 (fig. 3). If this intersection does not occur at 0 V ±35 mV on sine wave, as shown in fig. 3, perform **b** below.

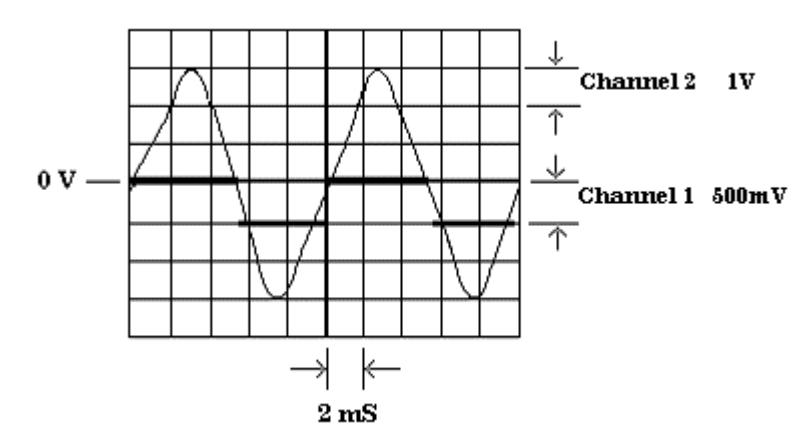

Figure 3. Remote trigger level - zero.

(8) Move oscilloscope Vertical 1 connection from TI CHANNEL A MARKER OUTPUT to TI CHANNEL B MARKER OUTPUT.

(9) Repeat (7) above.

(10) Execute TI command string PF4G6S1S3A379+200\*B37+200\*R.

(11) Adjust oscilloscope **Vertical 1**  $\blacklozenge$  control so that the top of TI marker output waveform on channel 1 (fig. 4) just barely intersects both positive and negative slopes of sine wave on channel 2 (fig. 4). If this intersection does not occur at +2.00 V ±35 mV on sine wave, as shown in fig. 4, perform **b** below.

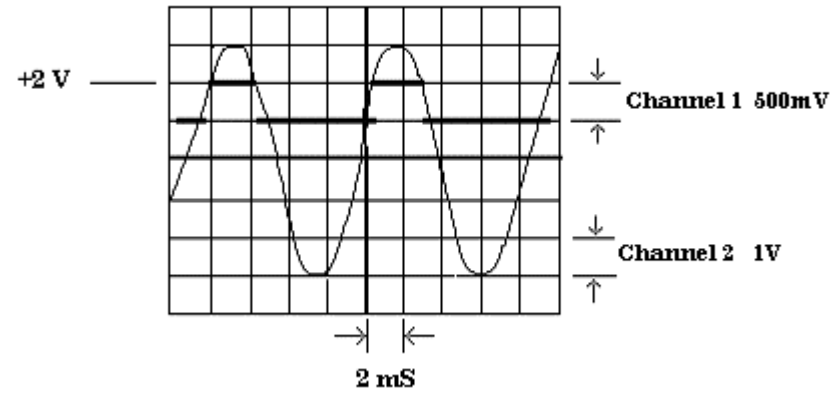

Figure 4. Remote trigger level - +2 V.

(12) Move oscilloscope Vertical 1 connection from TI CHANNEL B MARKER OUTPUT to TI CHANNEL A MARKER OUTPUT.

(13) Repeat (11) above.

(14) Execute TI command string PF4G6S1S3A379-200\*B37-200\*R.

(15) Adjust oscilloscope Vertical  $1 \Leftrightarrow$  control so that the top of TI marker output waveform on channel 1 (fig. 5) just barely intersects both positive and negative slopes of sine wave on channel 2 (fig. 5). If this intersection does not occur at -2.00 V ±35 mV on sine wave, as shown in fig. 5, perform **b** below.

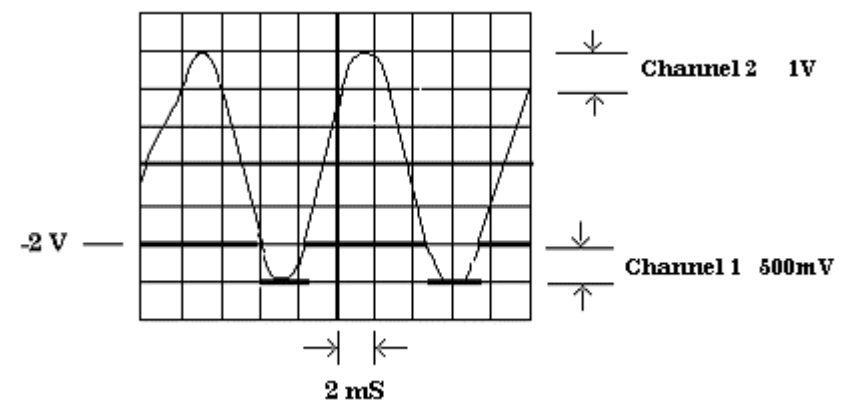

Figure 5. Remote trigger level - -2 V.

(16) Move oscilloscope Vertical 1 connection from TI CHANNEL A MARKER OUTPUT to TI CHANNEL B MARKER OUTPUT.

(17) Repeat (15) above.

#### **b.** Adjustments

- (1) Connect equipment as shown in figure 6.
- (2) Set resistance standard to  $0 \Omega$  and multimeter to measure V dc, autorange.

(3) Set oscilloscope channel 2 off and channel 1 on. Set channel 1 for DC input coupling, 1 M $\Omega$  input, 500mV/div amplitude and 5 µs/div sweep.

(4) Set oscilloscope triggering for positive slope, auto level, channel 1 source and DC coupling.

(5) Set function generator as listed in (a) through (e) below:

- (a) **Function** to sine wave.
- (b) **Frequency** to 20 kHz.
- (c) Amplitude to 70 mVp-p.
- (d) **Offset** to 0 V dc.
- (e) Function Outputs to 50  $\Omega$ .

(6) Execute TI command string PF4G6S1S3A379+000\*B37+000\*R.

(7) Adjust oscilloscope controls as necessary to view waveform. Adjust A11R21 (fig. 1) for a 50 percent duty cycle on oscilloscope display (R).

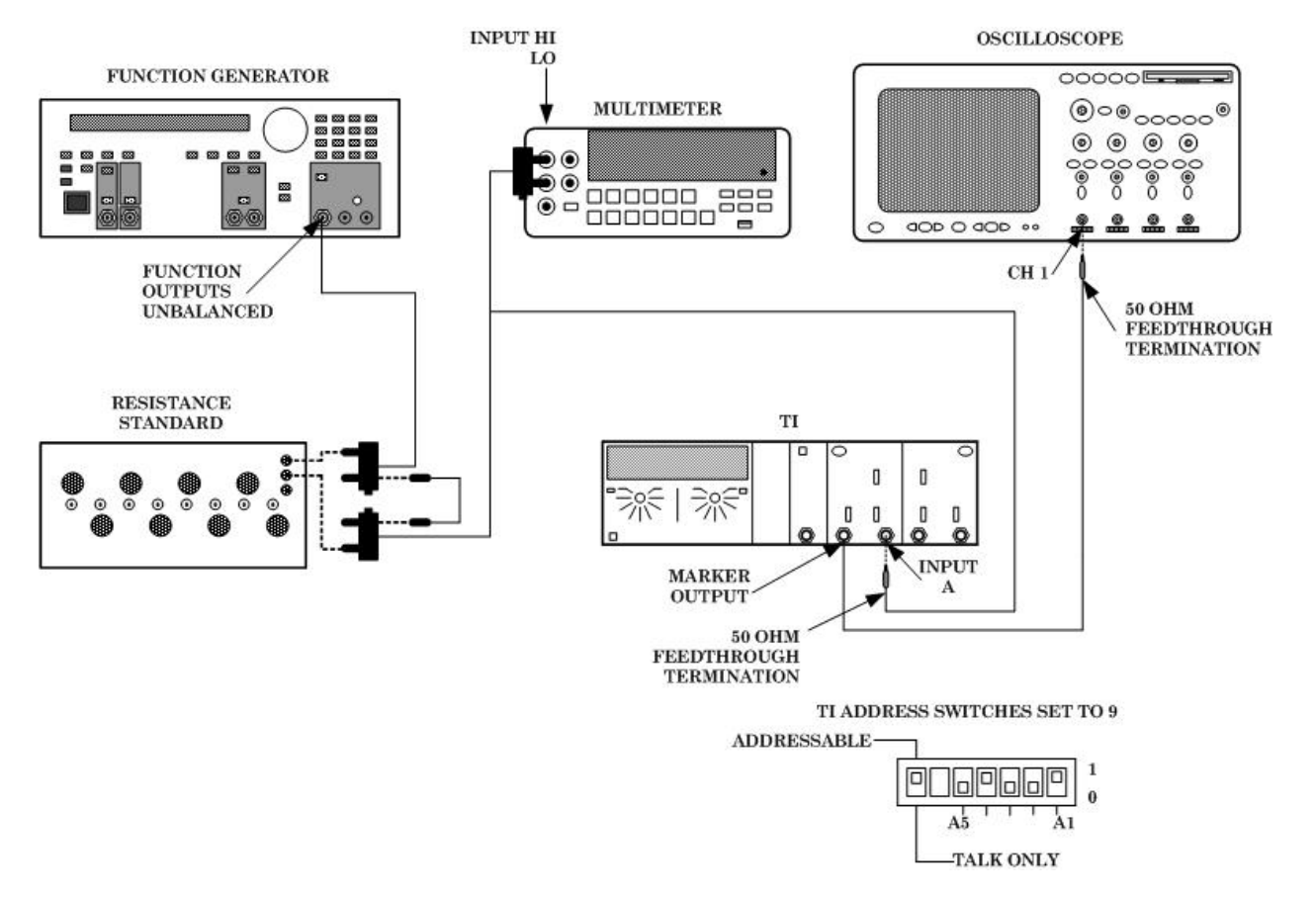

Figure 6. Trigger level adjustment - equipment setup.

(8) Move oscilloscope Vertical 1 connection from TI CHANNEL A MARKER OUTPUT to TI CHANNEL B MARKER OUTPUT.

(9) Adjust oscilloscope controls as necessary to view waveform. Adjust A11R20 (fig. 1) for a 50 percent duty cycle on oscilloscope display (R).

(10) Execute TI command string PF4G6S1S3A379+200\*B37+200\*R.

(11) Set function generator Offset to +2 V dc.

(12) Adjust resistance standard and function generator offset until multimeter indicates +2.000 V dc  $\pm 0.002$  V dc.

(13) Adjust oscilloscope controls as necessary to view waveform. Adjust A11R18 (fig. 1) for a 50 percent duty cycle on oscilloscope display (R).

(14) Move oscilloscope Vertical 1 connection from TI CHANNEL B MARKER OUTPUT to TI CHANNEL A MARKER OUTPUT.

(15) Adjust oscilloscope controls as necessary to view waveform. Adjust A11R24 (fig. 1) for a 50 percent duty cycle on oscilloscope display (R).

- (16) Execute TI command string PF4G6S1S3A379-200\*B37-200\*R.
- (17) Set function generator **Offset** to -2 V dc.

(18) Adjust resistance standard and function generator offset until multimeter indicates -2.000 V dc  $\pm 0.002$  V dc.

(19) Adjust oscilloscope controls as necessary to view waveform. Adjust A11R26 (fig. 1) for a 50 percent duty cycle on oscilloscope display (R).

## (20) Move oscilloscope Vertical 1 connection from TI CHANNEL A MARKER OUTPUT to TI CHANNEL B MARKER OUTPUT.

(21) Adjust oscilloscope controls as necessary to view waveform. Adjust A11R17 (fig. 1) for a 50 percent duty cycle on oscilloscope display (R).

(22) Set function generator Offset to 0 V dc.

#### 14. Final Procedure

- a. Deenergize and disconnect all equipment and reinstall TI protective cover.
- b. Annotate and affix DA label/form in accordance with TB 750-25.

By Order of the Secretary of the Army:

PETER J. SCHOOMAKER

General, United States Army Chief of Staff

Official:

Jack B. Hulow JOEL B. HUDSON

Administrative Assistant to the Secretary of the Army

0423806

Distribution:

To be distributed in accordance with the initial distribution number (IDN) 342215, requirements for calibration procedure TB 9-6625-2071-35.

#### **INSTRUCTIONS FOR SUBMITTING AN ELECTRONIC 2028**

The following format must be used if submitting an electronic 2028. The subject line must be exactly the same and all fields must be included; however, only the following fields are mandatory: 1, 3, 4, 5, 6, 7, 8, 9, 10, 13, 15, 16, 17, and 27.

From: "Whomever" <u>whomever@redstone.army.mil</u>T To: <2028@redstone.army.mil

Subject: DA Form 2028

- 1. From: Joe Smith
- 2. Unit: home
- 3. **Address**: 4300 Park
- 4. City: Hometown
- 5. St: MO
- 6. Zip: 77777
- 7. Date Sent: 19-OCT –93
- 8. **Pub no:** 55-2840-229-23
- 9. Pub Title: TM
- 10. Publication Date: 04-JUL-85
- 11. Change Number: 7
- 12. Submitter Rank: MSG
- 13. Submitter FName: Joe
- 14. Submitter MName: T
- 15. Submitter LName: Smith
- 16. Submitter Phone: 123-123-1234
- 17. **Problem**: 1
- 18. Page: 2
- 19. Paragraph: 3
- 20. Line: 4
- 21. NSN: 5
- 22. Reference: 6
- 23. Figure: 7
- 24. Table: 8
- 25. Item: 9
- 26. Total: 123
- 27. Text

This is the text for the problem below line 27.